## Réduire des images avec Irfanview

En préalable, préparez un dossier avec les images et un sous-dossier qui accueillera les images réduites.

| 🔆 IrfanView                                                                              |                       | <u> ×</u>         |
|------------------------------------------------------------------------------------------|-----------------------|-------------------|
| Fichier Edition Image Options Voir Aide                                                  |                       |                   |
| Ouvrir<br>Réouvrir<br>Ouvrir avec un autre editeur<br>Ouvrir comme                       | O<br>Maj+R<br>►       | 2 (= =) 🖸 🗓 🦳 💥 🔏 |
| Miniatures                                                                               | т                     |                   |
| Diaporama                                                                                | W                     |                   |
| Convertir/Renommer en série                                                              | В                     |                   |
| Recherche de fichiers                                                                    | Ctrl+F                |                   |
| Renommer le fichier<br>Déplacer les Fichiers<br>Copier les Fichiers<br>Effacer Fichiers  | F2<br>F7<br>F8<br>Del |                   |
| Enregistrer<br>Enregistrer sous<br>Enregistrer pour le Web (PlugIn)                      | Ctrl+S<br>S           |                   |
| Imprimer                                                                                 | Ctrl+P                |                   |
| Sélection de la source TWAIN de numérisation<br>Acquérir/Acquérir en série<br>Photocopie | Ctrl+Maj+A            |                   |
| Répertoires récemment utilisés (RRU)                                                     | +                     |                   |
| Quitter                                                                                  | Esc                   |                   |

| Conversion par lots                                  |                               |                                  |                                  |                                      | <u>?</u> ×     |             |
|------------------------------------------------------|-------------------------------|----------------------------------|----------------------------------|--------------------------------------|----------------|-------------|
| Travail:<br>© Convertir en série                     |                               | Regarder dans :                  | images_ski                       | • O Ø 🕫                              |                |             |
| C Renommer en série<br>C Convertir en série - Renomm | er les fichiers convertis     | images_reduites                  | P1050124 P1050125                | P1050139                             | 1              |             |
| Réglages de la conversion en s<br>Format de sortie:  | érie:                         | P1050118<br>P1050120<br>P1050121 | P1050128<br>P1050130<br>P1050131 | 1 Retrouvez le doss                  | sier contenant | les images. |
| JPG - JPG/JPEG Format                                | Options                       | P1050122                         | <b>E</b> P1050134                |                                      |                |             |
| Utiliser les options avancées                        | Avancé                        | P1050123                         | 1050138 P1050138                 |                                      |                |             |
| Réglages pour renommer en sér                        | ie:                           | Nom <u>d</u> u fichier :         | "P1050139.JPG"                   | "P1050117.JPG" "P1050118.JPG" "P1050 | 0120           |             |
| Format du nom:                                       |                               | Fichiers de tune :               | Toutes les Image                 | •                                    | <b>T</b>       |             |
| barnkopf                                             | Options                       | ,                                |                                  | *                                    |                |             |
| Répertoire de sortie:                                |                               |                                  | Ajouter 3                        | Validez avec « Ajoute                | r »            |             |
| \\10.10.0.141\brj\informatique                       | images_ski\i Parcourir        | Fichiers à                       | Tout ajouter Toul                | enlever Descendre Charger TXT        |                |             |
| Utiliser le répertoire en cours                      |                               |                                  | ـــــن انـــــــ                 |                                      |                |             |
| 🗖 brokas ter sam standaire f                         |                               |                                  |                                  |                                      |                |             |
| Prévieusliestion                                     | pour A                        |                                  |                                  |                                      |                |             |
|                                                      | 2 Attention : n'o             | oubliez pas                      | de définir l                     | e dossier de sortie.                 |                |             |
| Démarrer                                             |                               |                                  |                                  |                                      |                |             |
|                                                      | Prévisualisation impossible ! |                                  |                                  |                                      |                |             |
| Annuler                                              |                               |                                  |                                  |                                      |                |             |
|                                                      |                               |                                  |                                  |                                      |                |             |
|                                                      |                               | -3-                              |                                  |                                      | -11.           |             |

Vérifiez les options puis cliquez sur « Avancé »

| Conversion par lots                                      |  |  |  |  |  |
|----------------------------------------------------------|--|--|--|--|--|
| Travail:                                                 |  |  |  |  |  |
| Convertir en série                                       |  |  |  |  |  |
| C Renommer en série                                      |  |  |  |  |  |
| C Convertir en série - Renommer les fichiers convertis   |  |  |  |  |  |
| Réglages de la conversion en série:<br>Format de sortie: |  |  |  |  |  |
| JPG - JPG / JPEG Format   Options                        |  |  |  |  |  |
| Utiliser les options avancées                            |  |  |  |  |  |

Définissez la nouvelle taille (ici 900 pixels pour le grand côté) et validez avec « OK » : Vous pouvez naturellement effectuer d'autres modifications qui s'appliqueront à cette série.

De retour à la fenêtre principale, cliquez sur « Démarrer » pour lancer le traitement. La fenêtre suivante vous montre le bon déroulement de la conversion.

| Conversion de l'image 7 / 14                                                                                                    |                  |
|----------------------------------------------------------------------------------------------------|------------------|
| Conversion de l'image: \\10.10.0.141\brj\informatique\images_ski\P1050139.JPG<br>0k - \\10.10.0.141\brj\informatique\images_ski\images_reduites\P1050139.JP<br>Conversion de l'image: \\10.10.0.141\brj\informatique\images_ski\P1050117.JP<br>Conversion de l'image: \\10.10.0.141\brj\informatique\images_ski\P1050118.JPG<br>0k - \\10.10.0.141\brj\informatique\images_ski\images_reduites\P1050118.JPG<br>0k - \\10.10.0.141\brj\informatique\images_ski\P1050120.JPG<br>0k - \\10.10.0.141\brj\informatique\images_ski\P1050120.JPG<br>conversion de l'image: \\10.10.0.141\brj\informatique\images_ski\P1050120.JPG<br>0k - \\10.10.0.141\brj\informatique\images_ski\images_reduites\P1050121.JPG<br>conversion de l'image: \\10.10.0.141\brj\informatique\images_ski\P1050121.JPG<br>0k - \\10.10.0.141\brj\informatique\images_ski\images_reduites\P1050122.JPG<br>0k - \\10.10.0.141\brj\informatique\images_ski\images_reduites\P1050122.JPG<br>0k - \\10.10.0.141\brj\informatique\images_ski\images_reduites\P1050122.JPG<br>0k - \\10.10.0.141\brj\informatique\images_ski\images_reduites\P1050122.JPG<br>0k - \\10.10.0.141\brj\informatique\images_ski\images_reduites\P1050122.JPG<br>0k - \\10.10.0.141\brj\informatique\images_ski\images_reduites\P1050122.JPG | G<br>G<br>G<br>G |
| Copier dans le presse-papier Arrêter                                                                                                    | Fin              |

Contrôlez dans votre dossier que les images correspondent bien à ce que vous attendiez.